## GUÍA PARA CONSULTAR FORMATOS DE DESCRIPCIÓN Y PERFIL DE PUESTOS EN RHNET

Esta guía le indicará cómo consultar los formatos de descripción y perfil de puestos de enlace y mando registrados en la estructura orgánica autorizada.

1. Ingrese a la siguiente página www.rhnet.gob.mx, de click en Consulta de Estructuras (se encuentra en la sección de Información de Transparencia)

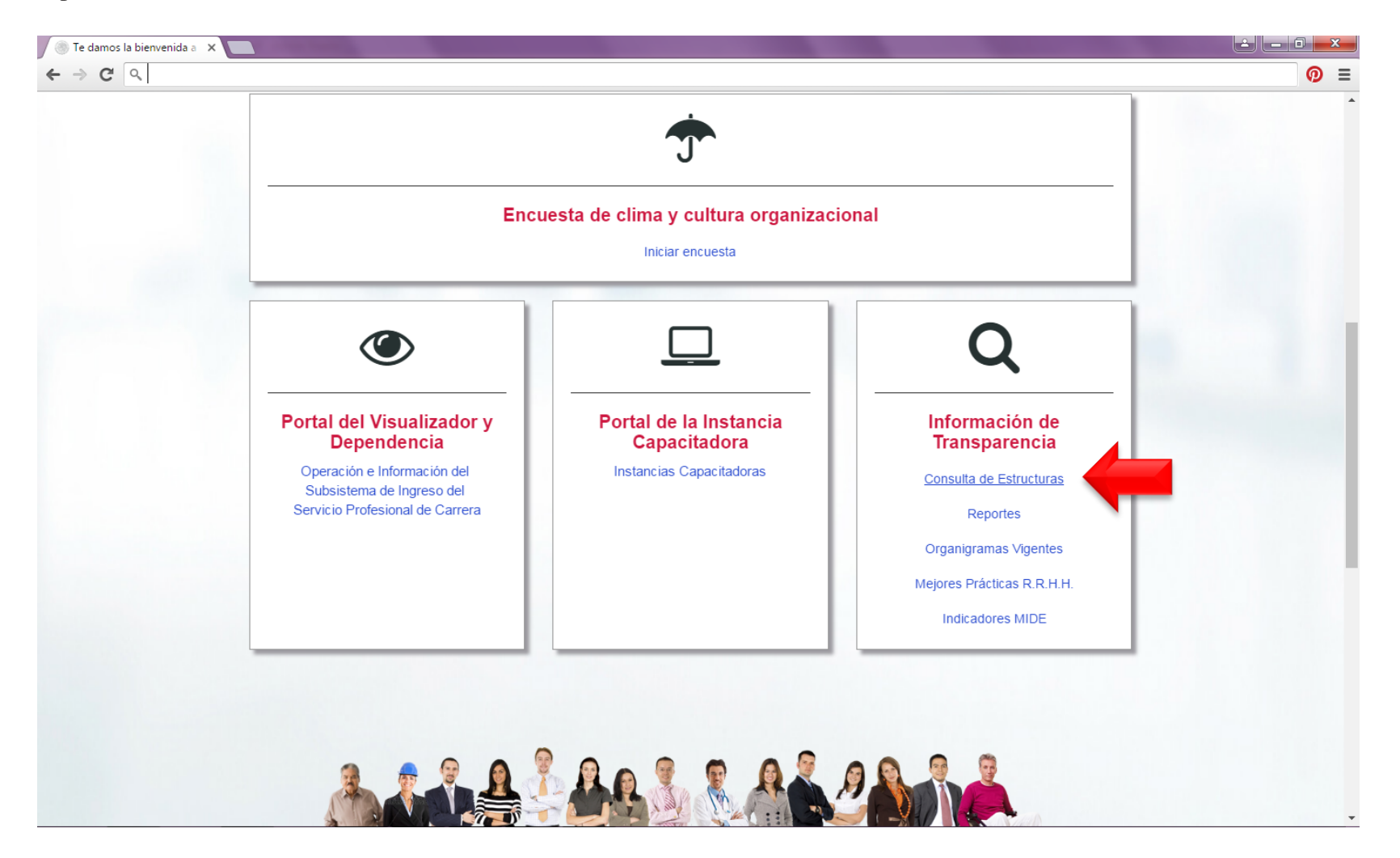

2. En la siguiente pantalla seleccione el Ramo "Comunicaciones y Trasportes" y "Sector Central":

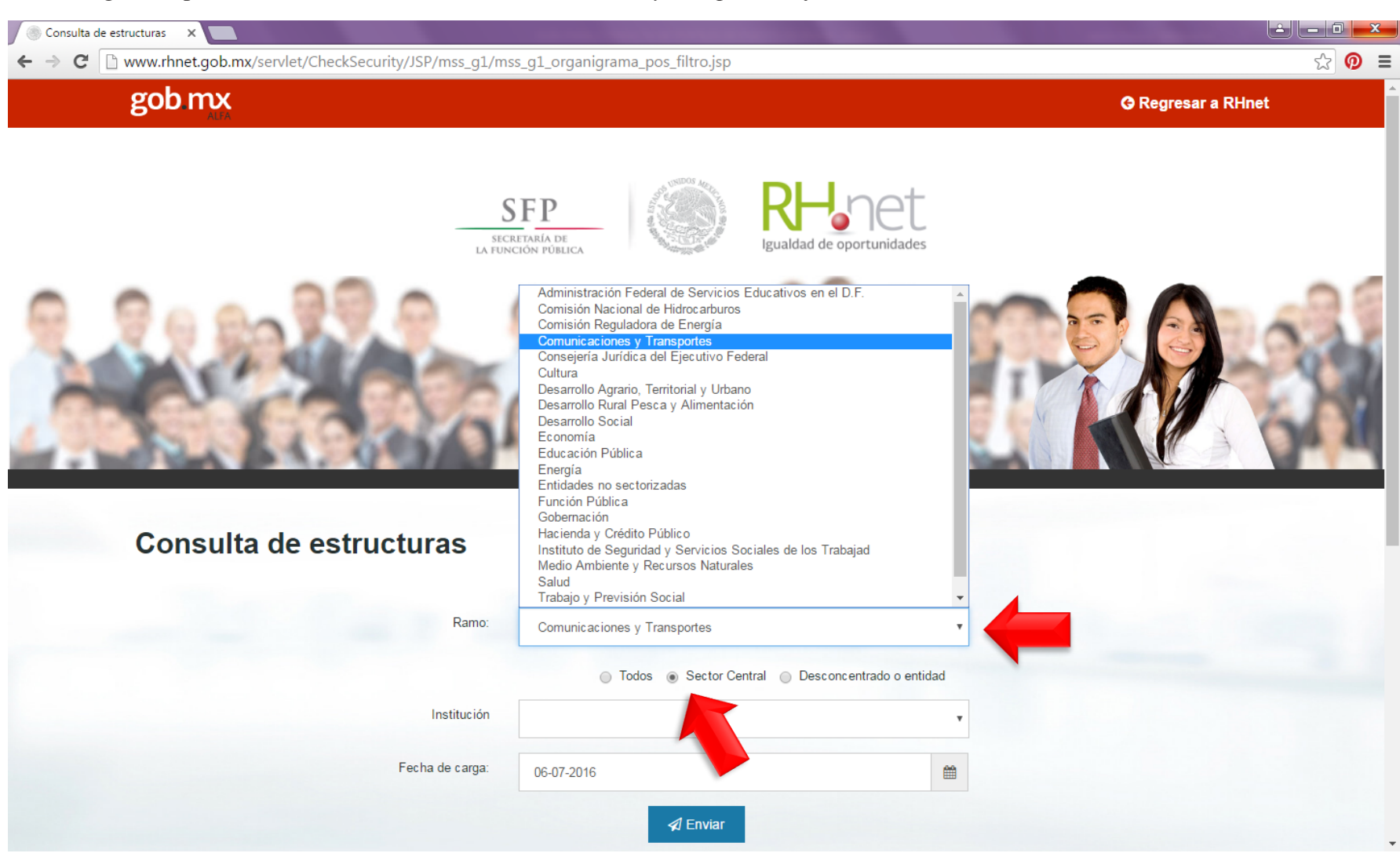

3. Seleccione la fecha de carga y de click en "Enviar":

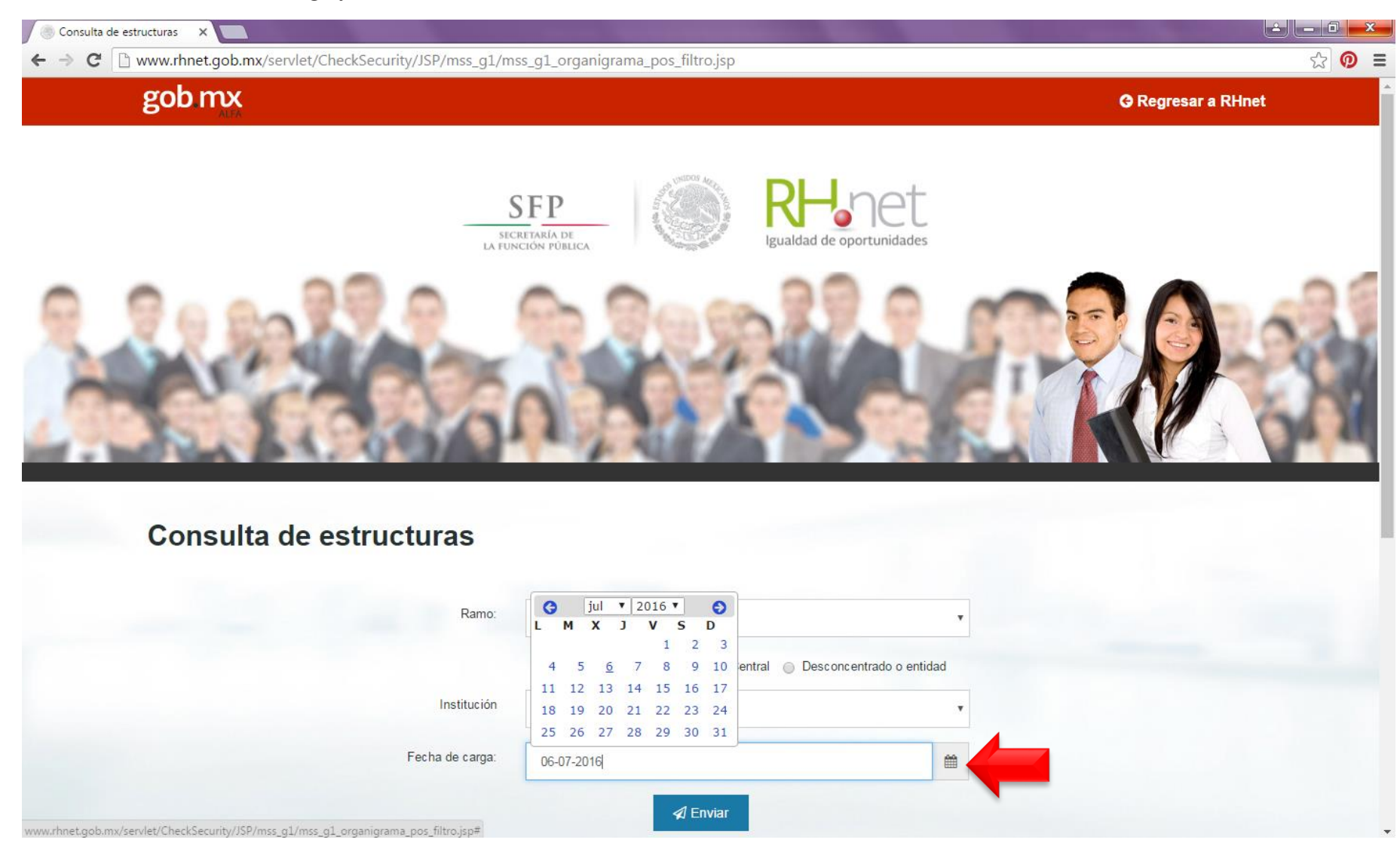

4. A continuación, aparecerá en la pantalla información general sobre la estructura. En la esquina inferior izquierda, podrá desplegar las Unidades Administrativas adscritas al sector, dando click en el botón <sup>⊕</sup> que se encuentra al costado de la carpeta "SECRETARIO DE COMUNICACIONES Y TRANSPORTES":

| a de estruc | cturas ×                                                                                                    |                                                                                                    |          |                                            |                           |
|-------------|----------------------------------------------------------------------------------------------------|----------------------------------------------------------------------------------------------------|----------|--------------------------------------------|---------------------------|
| C           | ww.rhnet.gob.mx/servlet/CheckSecurity/JSP/mss_g1/ms                                                                         | s_g1_organigrama_pos1.jsp                                                                                                    |          |                                            | 5                         |
|             | Cabinete de apoyo                                                                                                    |                                                                                                    | 50       | 0.0070                                     | dathe Maker i Section has |
|             | De libre designación                                                                                                    |                                                                                                    | 74       | 1.67%                                      |                           |
|             | Designación directa                                                                                                    |                                                                                                    | 2102     | 47.51%                                     |                           |
|             | Total general                                                                                                    |                                                                                                    | 4424     | 100%                                       |                           |
|             | R                                                                                                    | Resumen de tipo de funciones                                                                                                    |          |                                            |                           |
|             | Tipo de función                                                                                                    | Plaza                                                                                                    |          | %                                          |                           |
|             | Administrativa                                                                                                    | 849                                                                                                    |          | 23.74%                                     |                           |
|             | Oic                                                                                                    | 80                                                                                                    |          | 2.24%                                      |                           |
|             | Sustantiva                                                                                                    | 2647                                                                                                    |          | 74.02%                                     |                           |
|             | Total general                                                                                                    | 3576                                                                                                    |          | 100%                                       |                           |
|             | La identificación de las plazas por el tipo de función<br>distintos resúmenes no coincidan.                                 | La identificación de las plazas por el tipo de función, se encuentra en proceso, por lo que es posible que los totales de plazas de l<br>distintos resúmenes no coincidan. |          |                                            |                           |
|             | La estructura vigente a la fecha: 06-07-2016.<br>Comunicaciones y Transportes<br>SECRETARIO DE COMUNICACIONES Y TRANSPORTES | 3<br>Dedi-l                                                                                                    |          |                                            |                           |
| 8           | gob.mx                                                                                                    | Redes sociales                                                                                                    | C        | Contacto                                   |                           |
| G           | Gob.mx es el portal único del gobierno que                                                                                  | f <u>Facebook</u>                                                                                                    | lr<br>Ir | nsurgentes Sur 1735, Col. Guadalupe<br>nn. |                           |
|             | ouedes consultar a cualquier hora, desde                                                                                    | Twitter                                                                                                    | E        | Delegación Álvaro Obregón<br>Jéxico, D.F.  |                           |
| p           | ualquier lugar, en cualquier dispositivo.                                                                                   |                                                                                                    |          |                                            |                           |
| p<br>c      | ualquier lugar, en cualquier dispositivo.                                                                                   | <u>Youtube</u>                                                                                                    | C        | C.P. 01020                                 |                           |

5. Identifique en las opciones desplegadas el área y puesto que desea consultar. Para visualizar el formato de descripción y perfil de un puesto en específico, debe dar click sobre su nombre:

| 🕘 Consulta de estructuras 🛛 🗙 |                                                                                                    |       |
|-------------------------------|----------------------------------------------------------------------------------------------------|-------|
| ← → C 🗋 www.rhnet.g           | ob.mx/servlet/CheckSecurity/JSP/mss_g1/mss_g1_organigrama_pos1.jsp                                                                                                    | ☆ 🙍 ≡ |
|                               |                                                                                                    |       |
| La i<br>dist                  | identificación de las plazas por el tipo de función, se encuentra en proceso, por lo que es posible que los totales de plazas de los<br>tintos resúmenes no coincidan. |       |
| La estruc                     | tura vigente a la fecha: 06-07-2016.                                                                                                    |       |
| 🖃 🧰 Con                       | nunicaciones y Transportes                                                                                                    |       |
| e 🪞                           | SECRETARIO DE COMUNICACIONES Y TRANSPORTES                                                                                                    |       |
| *                             | 🛅 SECRETARIO PARTICULAR DEL C. SECRETARIO                                                                                                    |       |
| *                             | 🛅 COORDINADOR DE ASESORES DEL C. SECRETARIO                                                                                                    |       |
| •                             | 🔁 DIRECTOR GENERAL DE INNOVACIÓN SECTORIAL                                                                                                    |       |
|                               | COORDINADOR DE PROYECTOS Y PROGRAMAS INTERINSTITUCIONALES                                                                                                    |       |
| Ð                             | 🔁 REPRESENTANTE EN LA EMBAJADA DE MÉXICO EN ESTADOS UNIDOS                                                                                                    |       |
|                               | 🛅 SECRETARIA DE APOYO DE LA OFICINA DEL C. SECRETARIO.                                                                                                    |       |
| Ð                             | SECRETARIA PRIVADA DEL C. SECRETARIO.                                                                                                    |       |
|                               | DIRECTOR DE SEGURIDAD                                                                                                    |       |
|                               | 🚞 SECRETARIA DEL SECRETARIO DE ESTADO EN OFICINA ALTERNA.                                                                                                    |       |
| E                             | CHOFER DEL SECRETARIO DE ESTADO.                                                                                                    |       |
|                               | DIRECTOR GENERAL DE VINCULACION                                                                                                    |       |
|                               | DI UNIDAD DE ASUNTOS JURIDICOS                                                                                                    |       |
| Ð                             | DIRECTOR GENERAL DE COMUNICACION SOCIAL.                                                                                                    |       |
|                               | TITULAR DEL ORGANO INTERNO DE CONTROL                                                                                                    |       |
| Ð                             | 🔁 DIRECTOR GENERAL DE PLANEACIÓN                                                                                                    |       |
|                               | 🔁 COORDINADOR DE LA SOCIEDAD DE LA INFORMACIÓN Y EL CONOCIMIENTO                                                                                                    |       |
|                               | a SUBSECRETARIO DE INFRAESTRUCTURA                                                                                                    |       |
| ±                             | SUBSECRETARIO DE TRANSPORTE                                                                                                    |       |
| •                             | SUBSECRETARIO DE COMUNICACIONES                                                                                                    |       |
|                               | 🛅 COORDINADOR GENERAL DE PUERTOS Y MARINA MERCANTE                                                                                                    |       |
|                               | 🛅 COORDINACIÓN GENERAL DE CENTROS SCT                                                                                                    |       |
| Ŧ                             | GI OFICIAL MAYOR                                                                                                    |       |